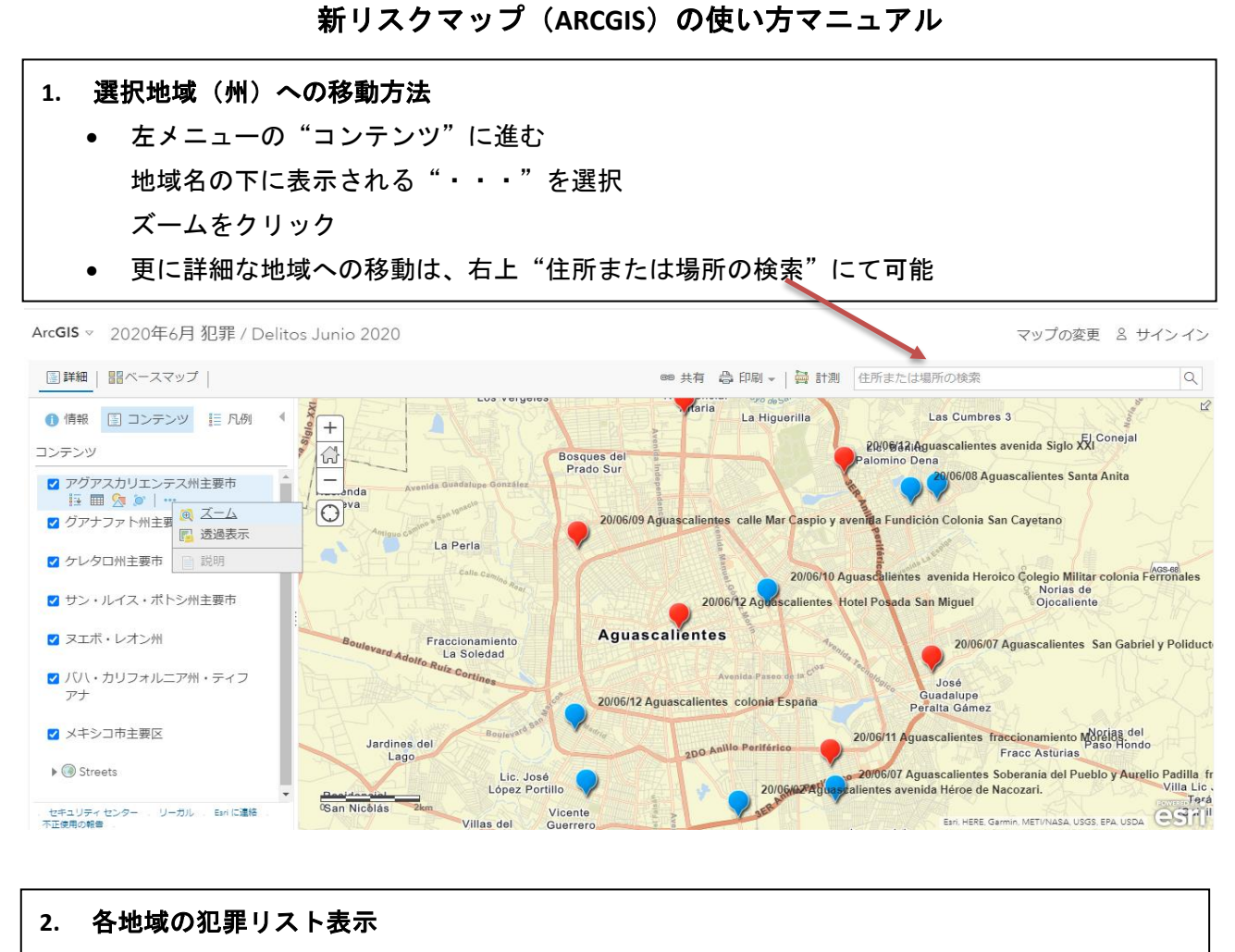

州及び主要市名の下に表示される表のアイコンをクリック
 Estado(州)、Localidad(地区)、Fecha\_Lugar(発生日、場所)、Tipo de Delito(罪種)、Fecha /Hora de Ocurrencia(発生年月日/時間)、Links(関連記事)、Latitud(緯度)、Longitud(経度)の項目が表示される(各項目から昇順、降順で並べ替え可能)

|  | ArcGIS - 2020年6月 犯罪 / Delite                            | tos Junio 2020 マップの変更 & サイン                                                                  |                |                                                              |                                                     |                     |                    |                                                                                                    | (ン         |
|--|---------------------------------------------------------|----------------------------------------------------------------------------------------------|----------------|--------------------------------------------------------------|-----------------------------------------------------|---------------------|--------------------|----------------------------------------------------------------------------------------------------|------------|
|  |                                                         | ●● 共有 〇合 印刷 ▼   〇合 計測 住所または場所の検索                                                             |                |                                                              |                                                     |                     |                    | C                                                                                                    | ۲          |
|  | 1 情報 📓 コンテンツ 🧮 凡例 (                                     | s 1 Zem Lus Vergeres Varia La Higuerilla Las Cent Lette darmin. METI/NASA USOS EPA USOA CEST |                |                                                              |                                                     |                     |                    |                                                                                                    |            |
|  | コンテンツ                                                   | アグアスカリエンテス州主要市 (フィーチャ: 13、選択済み: 0) ヨンジンテス (フィーチャ: 13、選択済み: 0)                                |                |                                                              |                                                     |                     |                    |                                                                                                    | ×          |
|  | ▼ アグアスカリエンテス州主要市                                        | Estado                                                                                       | Localidad 🔺    | Fecha_Lugar                                                  | Tipo de Delito                                      | Fecha de Ocurrencia | Hora de Ocurrencia | Link(s)                                                                                                    | L <b>0</b> |
|  | <ul> <li>         ・・・         ・・・         ・・・</li></ul> | Aguascalientes                                                                               | Aguascalientes | ★↓ 昇順で並べ替え         ★↓ 降順で並べ替え                                | 両弾盗/車上荒らし/車<br> 盗難 / Asalto/Robo<br>(de) vehículo   | 12/06/2020          | 05:30              | https://www.heraldo.<br>mx/fue-corto-el-<br>paseo/                                                                       | *          |
|  | ✓ ケレタロ州主要市                                              | Aguascalientes                                                                               | Aguascalientes | 20/06/12<br>Aguascalientes Hotel<br>Posada San Miguel        | 路上強盗/窃盗 /<br>Asalto/Robo a peatón                   | 12/06/2020          |                    | https://www.heraldo.<br>mx/manoso-huesped/                                                                               | :          |
|  | ✓ サン・ルイス・ポトシ州主要市                                        | Aguascalientes                                                                               | Aguascalientes | 20/06/12<br>Aguascalientes<br>avenida Siglo XXI              | 路上磞盗/窃盗 /<br>Asalto/Robo a peatón                   | 12/06/2020          |                    | https://www.heraldo.<br>mx/frustrado-y-<br>violento-ladron/                                                              | :          |
|  | <ul> <li>マレバ・カリフォルニア州・ティフ<br/>アナ</li> </ul>             | Aguascalientes                                                                               | Aguascalientes | 20/06/11<br>Aguascalientes<br>fraccionamiento<br>Insurgentes | 車両弾盗/車上荒らし/車<br>両盗難 / Asalto/Robo<br>a(de) vehículo | 11/06/2020          |                    | https://binoticias.com/<br>nota.cfm?<br>id=86523&t=este-es-<br>el-que-se-roba-los-<br>vehiculos-en-la-<br>colonia-espana | :          |
|  | <ul> <li>✓ メキシコ市主要区</li> <li>▶ ③ Streets</li> </ul>     | Aguascalientes                                                                               | Aguascalientes | 20/06/11<br>Aguascalientes<br>fraccionamiento<br>Morelos.    | 路上弹盗/窃盗 /<br>Asalto/Robo a peatón                   | 11/06/2020          |                    | https://binoticias.com/<br>nota.cfm?<br>id=86525&t=capturan<br>-municipales-a-<br>asaltante-en-el-                       | :          |
|  | . セキュリティ センター . リーガル . Eari に連絡 .<br>不正使用の報告 .          | 4                                                                                            |                |                                                              |                                                     |                     |                    | morelos                                                                                                    | -          |

地図上の犯罪マークを選択することで、各犯罪の同様の項目を閲覧可能。

• 詳細をクリックすると事件の記事が閲覧可能。

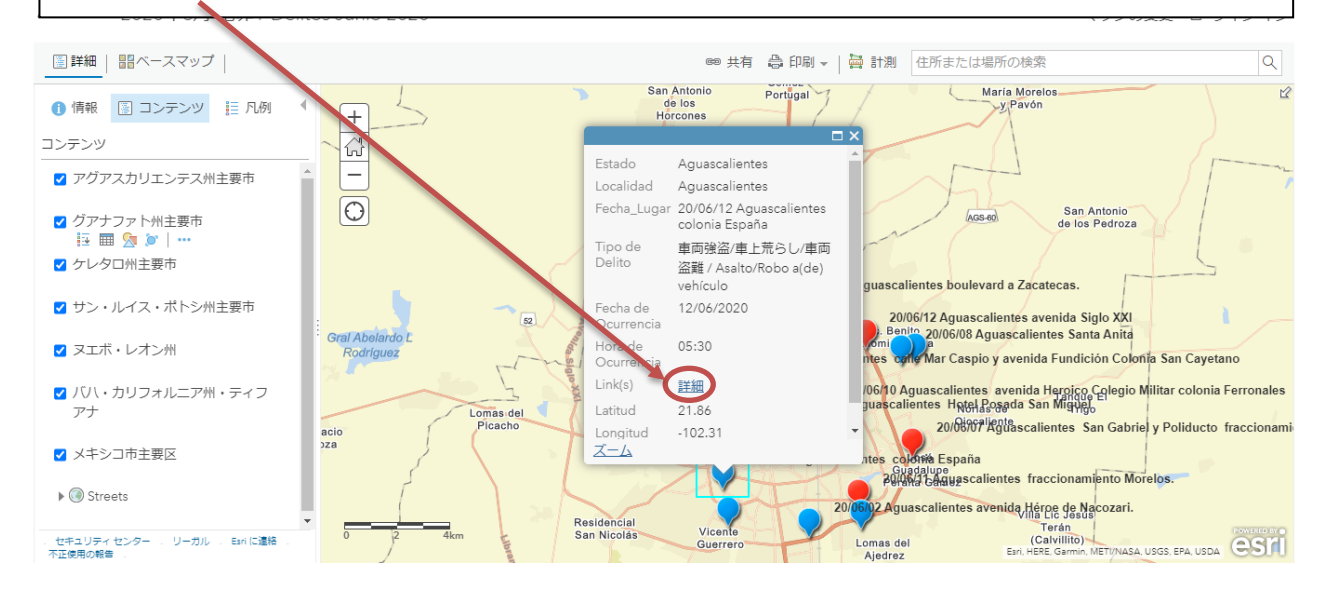

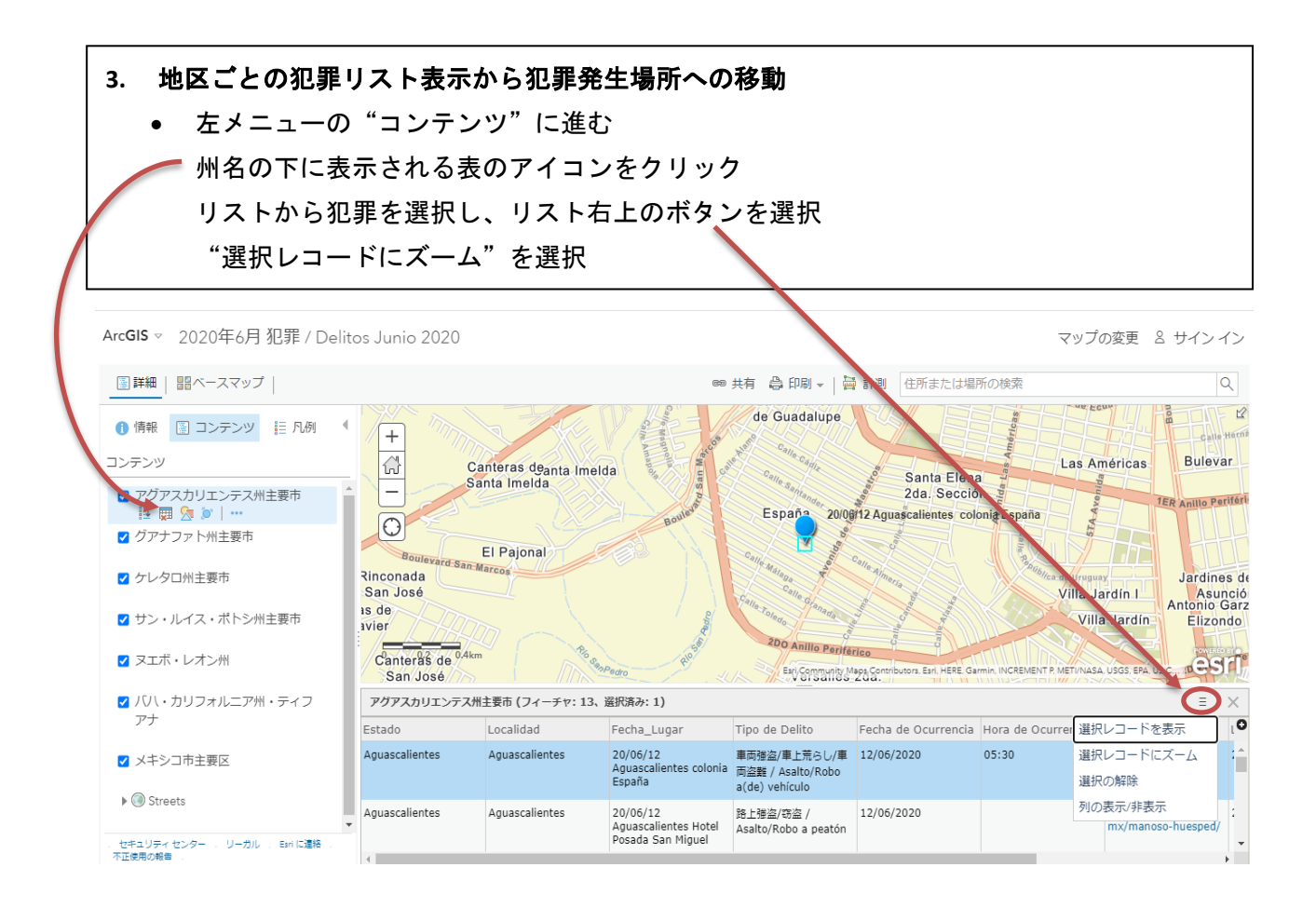

- 4. その他機能
- "ベースマップ"から、地図の表示を変更可能
- "印刷"から犯罪マークが表示された地図を印刷可能
- "計測"から、面積、距離、位置の計測が可能

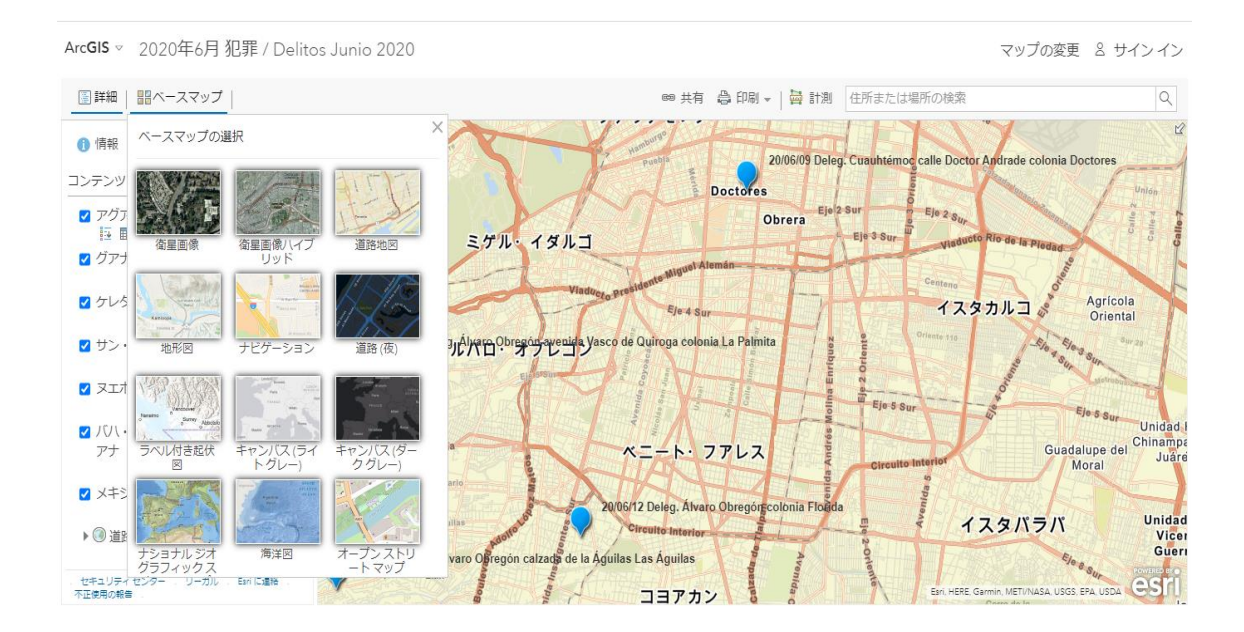

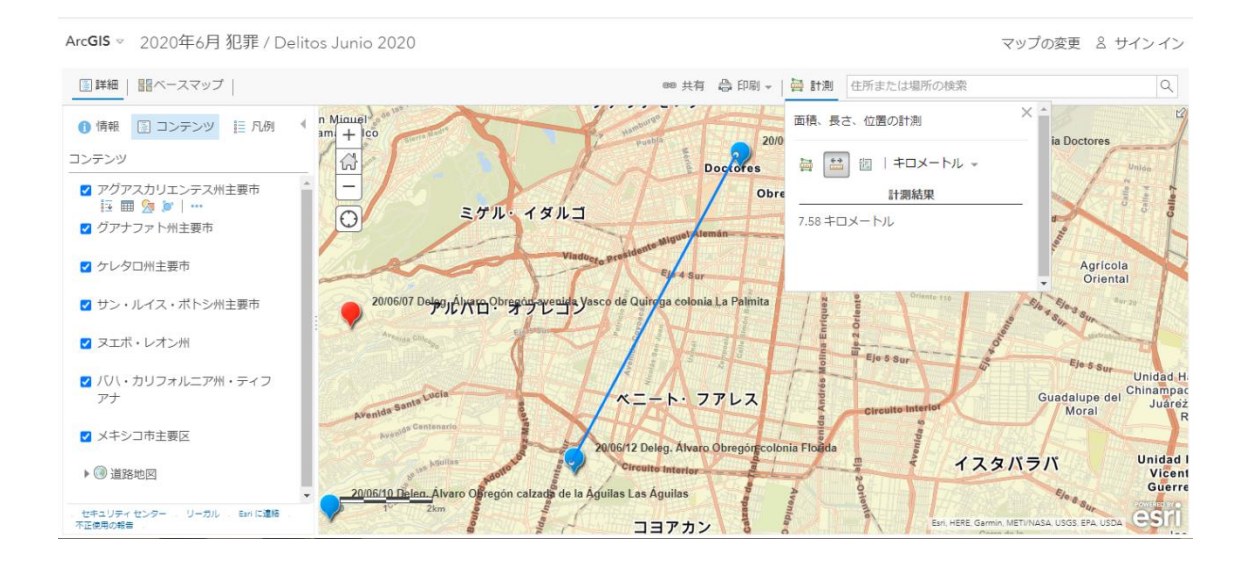